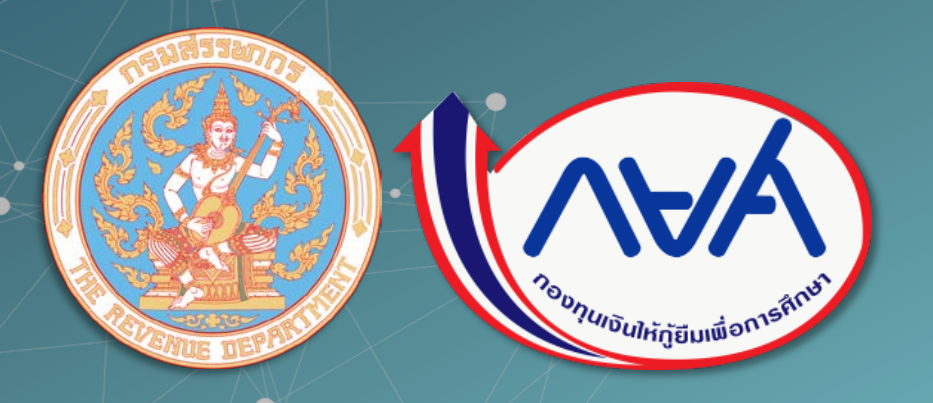

# วิธีการนำส่งเงิน

# ในการหักเงินเดือนผ่านกรมสรรพากร

# กองทุนเงินให้กู้ยืมเพื่อการศึกษา

วิสัยทัศน์ : เป็นกองทุนหมุนเวียนที่ให้โอกาสทางการศึกษา เพื่อสร้างอนาคตที่มั่นคง มั่งคั่ง และยั่งยืน

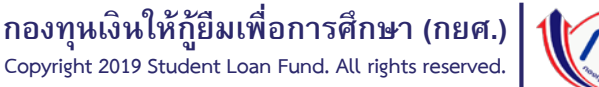

#### <u>สำหรับผู้ที่ยัง<mark>มิได้</mark>เป็นสมาชิกของระบบ e-Filing</u> <u>ให้ทำการสมัครสมาชิกเพื่อนำส่งเงินคืน กยศ. (ภ.อ.01)</u>

#### https://epayslf.rd.go.th/

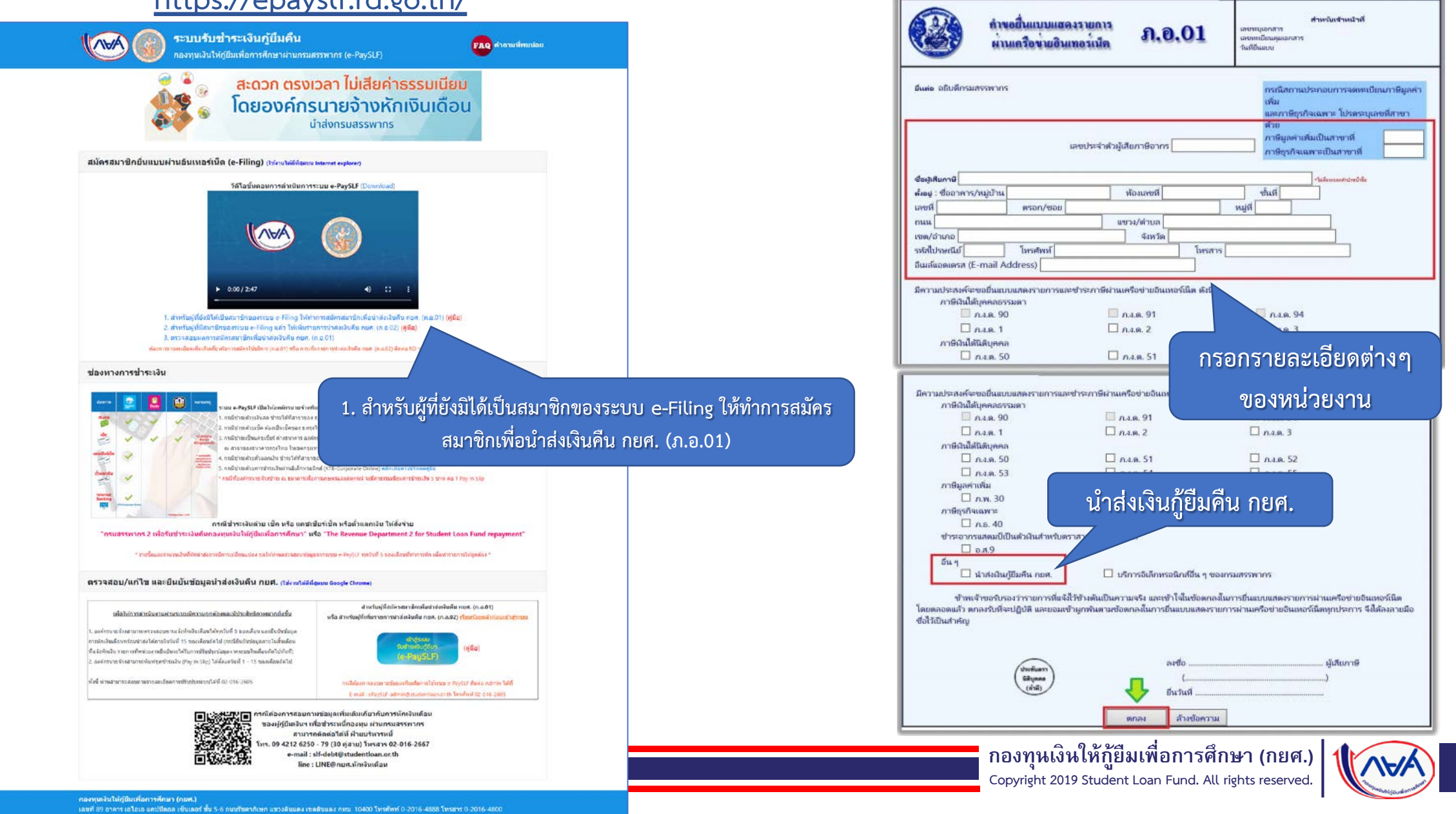

้คำขอยื่นแบบแสดงรายการผ่านเครือข่ายอินเทอร์เน็ต ภ.อ. 01

https://rdserver.rd.go.th/publish/sample/form/form po01.html

#### <u>สำหรับผู้ที่มีสมาชิกของระบบ e-Filing แล้ว</u> <u>ให้เพิ่มรายการนำส่งเงินคืน กยศ. (ภ.อ.02)</u>

#### https://epayslf.rd.go.th/

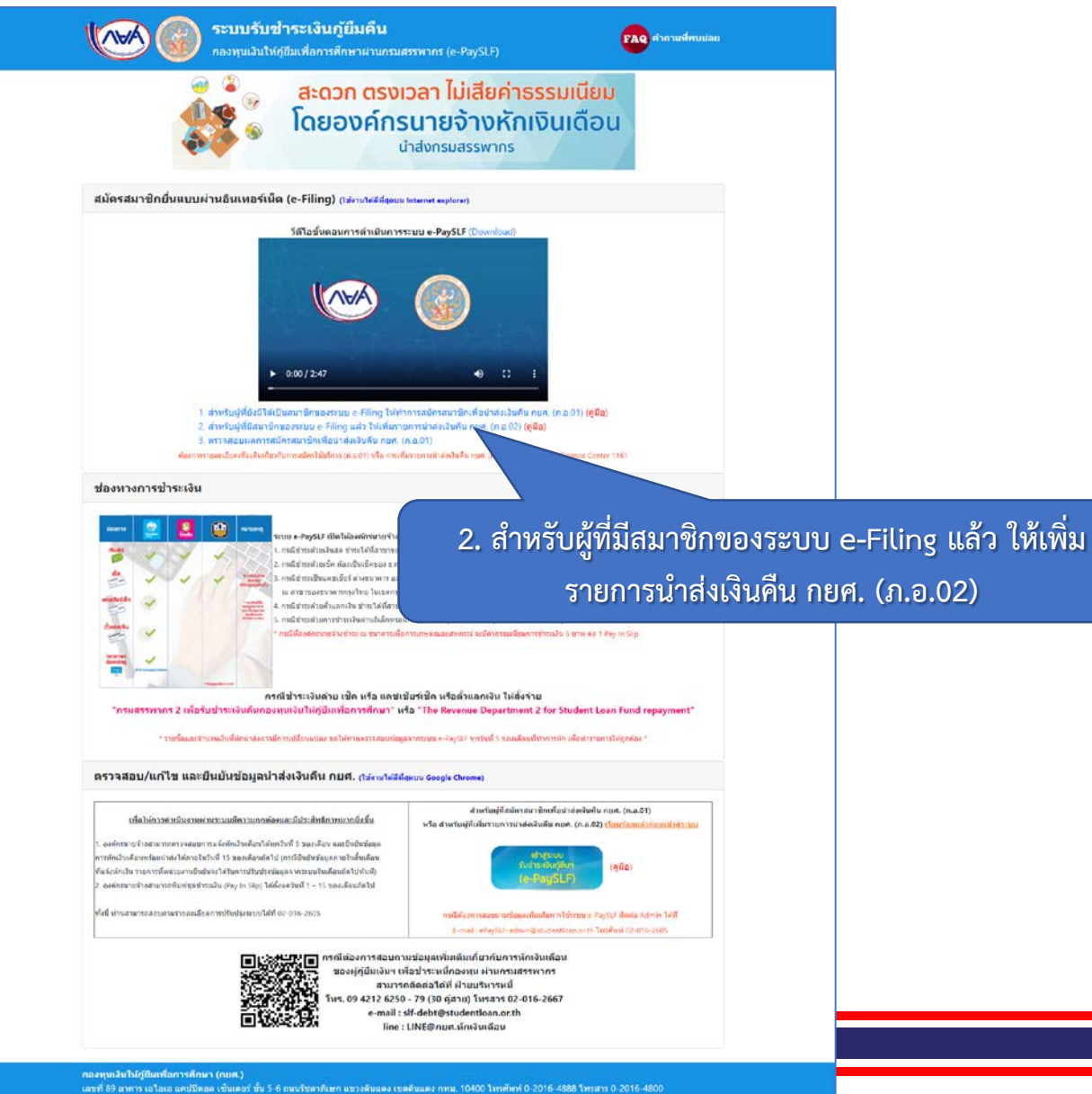

#### คำขอเพิ่ม/ลดประเภท แบบแสดงรายการผ่านเครือข่ายอินเทอร์เน็ต ภ.อ. 02

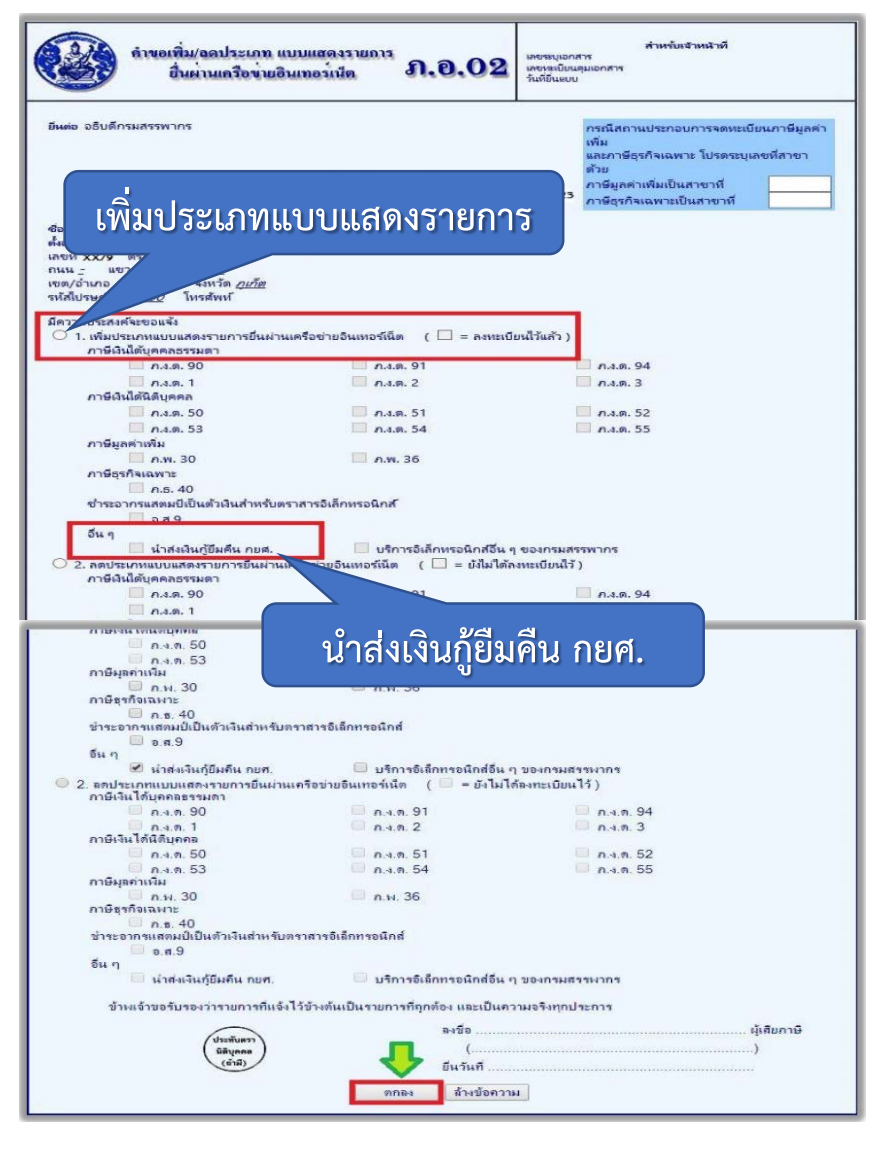

กองทุนเงินให้กู้ยืมเพื่อการศึกษา (กยศ.) Copyright 2019 Student Loan Fund. All rights reserved.

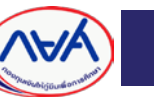

#### https://epayslf.rd.go.th/

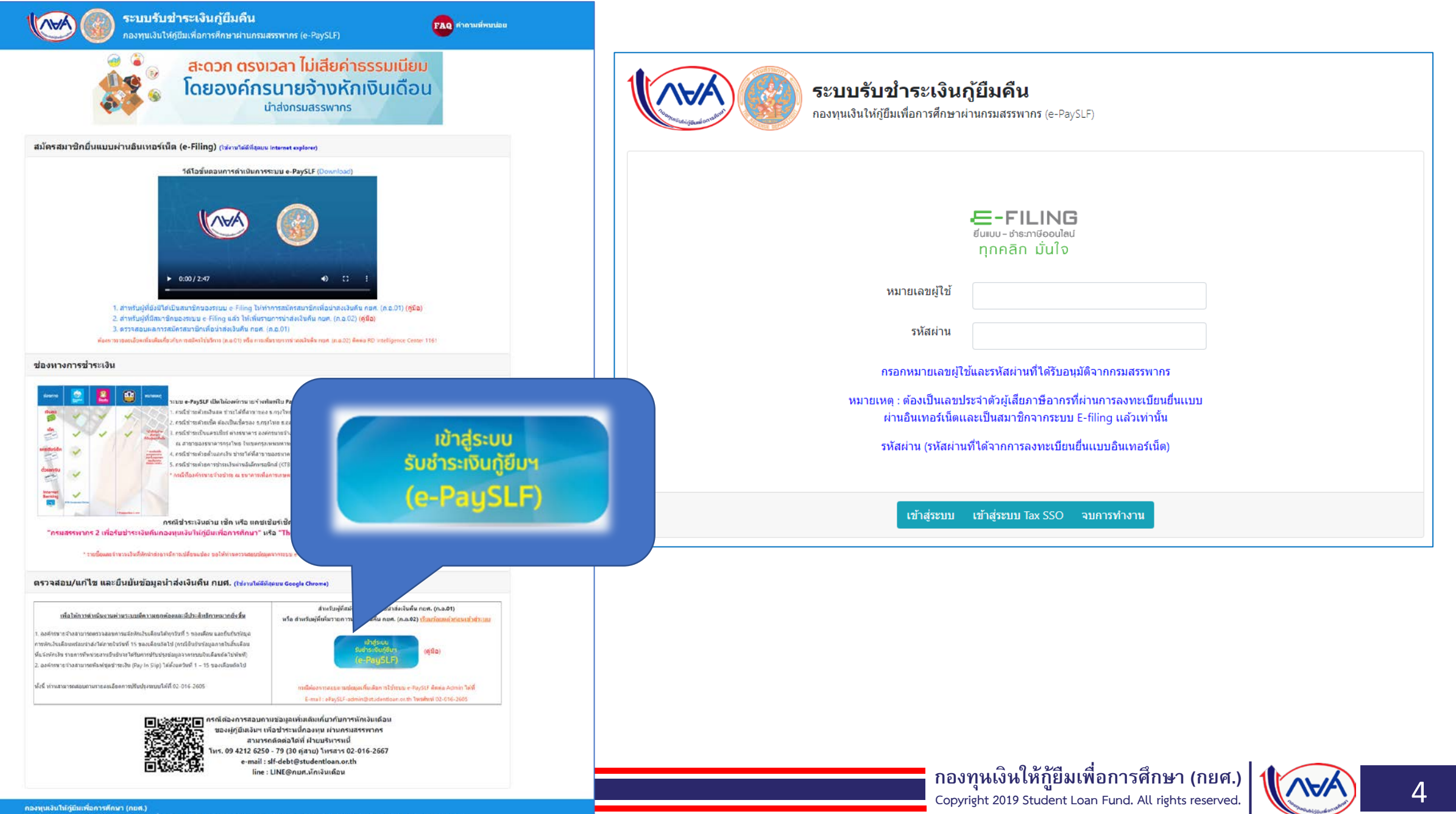

# การเข้าใช้งานครั้งแรก

| ชื่อ* :                    | huna                        | นามสกุล* :                   | stratie |  |
|----------------------------|-----------------------------|------------------------------|---------|--|
| e-Mail/Username* :         | upinghy and marked and a    |                              |         |  |
| Confirm e-Mail/Username* : | urururururur                |                              |         |  |
| e-Mail/Username* :         | he comparison and a foreign |                              |         |  |
| PIN Code* :                | •••••                       | (กรุณากรอกเป็นตัวเลข 8 หลัก) |         |  |
| Confirm PIN Code* :        | •••••                       |                              |         |  |
|                            |                             |                              |         |  |

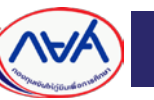

## การเข้าใช้งาน หลังจากที่มีการเพิ่มผู้ใช้งานแล้ว

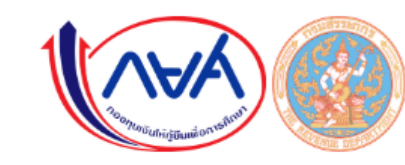

ระบบรับขำระเงินกู้ยืมคืน

กองทุนเงินให้กู้ยืมเพื่อการศึกษาผ่านกรมสรรพากร (e-PaySLF)

#### เลือกผู้ใช้งานในการเข้าใช้งาน

| t↓ | <b>ชื่อ</b> 11              | นามสกุล †∔ |  |  |
|----|-----------------------------|------------|--|--|
|    | listen y                    | V1:07V1    |  |  |
|    | land                        | allar" a   |  |  |
|    | Username/e-Mail<br>PIN Code |            |  |  |
|    | ตกลง                        | ออก        |  |  |
|    |                             |            |  |  |

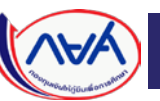

### Profile

| เลขประจำตัวผู้                       | เสียภาษีอากร :                                                 | Marinda A                  |                                         |                   |                             |                |
|--------------------------------------|----------------------------------------------------------------|----------------------------|-----------------------------------------|-------------------|-----------------------------|----------------|
|                                      | ชื่อหน่วยงาน :                                                 | กองทุนเงินให้กู้ยืม        | แพื่อการศึกษา                           |                   |                             |                |
|                                      | ที่อยู่ :                                                      | เลขที่ 89 แขวง             | ดินแดง เขต <mark>ดิ</mark> นแดง จังหวัด | ด กรุงเทพมหานคร   |                             |                |
|                                      | ,                                                              | ** ชื่อหน่วยงาน และ        | ะที่อยู่ไม่เป็นปัจจุบัน กรุณาติ         | ดด่อกรมสรรพากร หม | ายเลข 1161                  |                |
|                                      |                                                                |                            |                                         |                   |                             |                |
| ผู <mark>้ดำเน</mark> ินศ            | การ/ประสานงาน                                                  |                            |                                         |                   | แก้ไขสิทธิ์                 | เพิ่มผู้ใช้งาน |
| ผู้ดำเนินศ<br><mark>จำดับ 1</mark> 1 | การ/ประสานงาน<br>ชื่อ-นามสกุล                                  | ⊺่⊥ อึเมล                  | a                                       | 11                | แก้ไขสิทธิ์                 | เพิ่มผู้ใช้งาน |
| ผู้ดำเนินศ<br><mark>จำดับ 1</mark> 1 | การ/ประสานงาน<br><mark>ชื่อ-นามสกุล</mark><br>หุณธิชัช ดังเพยว | <sup>11</sup> อีเมร<br>សរស | a<br>Linati Stadicia                    | 11                | แก้ไขสิทธิ์<br>ดูรายละเอียด | เพิ่มผู้ใช้งาน |

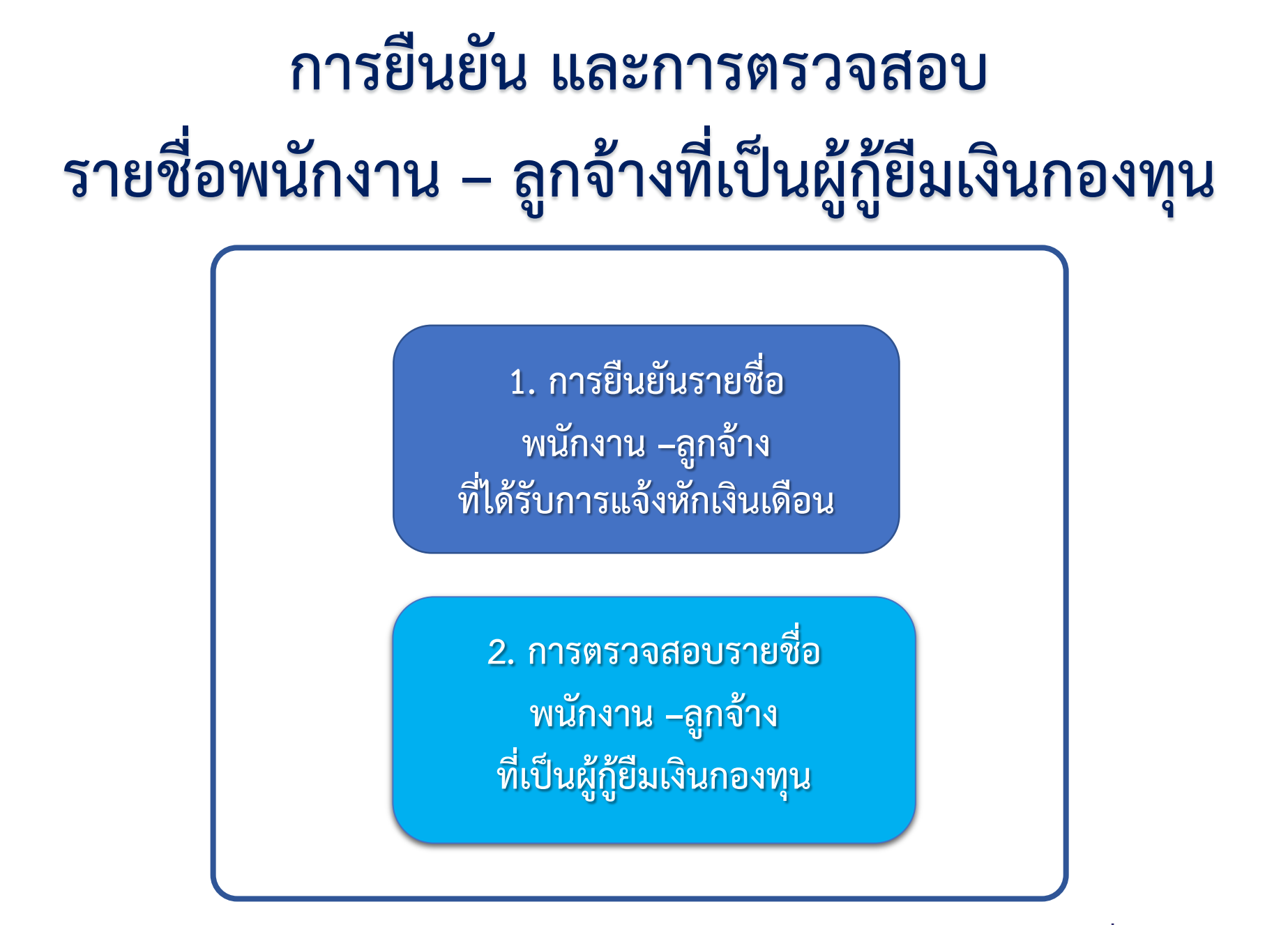

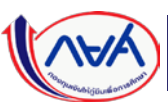

# การยืนยัน และการตรวจสอบ รายชื่อพนักงาน – ลูกจ้างที่เป็นผู้กู้ยืมเงินกองทุน

 การยืนยันรายชื่อ พนักงาน –ลูกจ้าง ที่ได้รับการแจ้งหักเงินเดือน

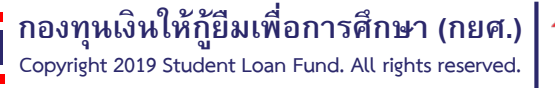

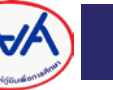

## การตรวจสอบและการยืนยัน รายชื่อพนักงาน – ลูกจ้างที่เป็นผู้กู้ยืมเงินกองทุน

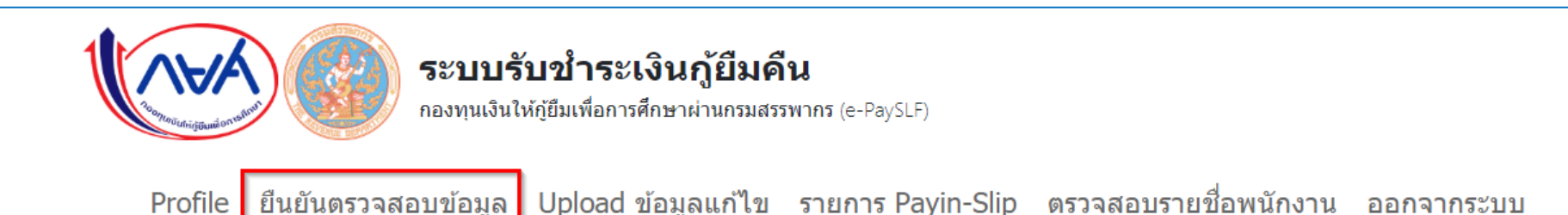

#### การตรวจสอบการหักเงินเดือนพนักงาน - ลูกจ้าง ที่เป็นผู้กู้ยืมเงินกองทุน

เลขประจำตัวผู้เสียภาษีอากร :

0994000212038

ชื่อหน่วยงาน : กองทุนเงินให้กู้ยืมเพื่อการศึกษา

| เดือน/ปี 1∔ | จำนวนคน ⊺ี∔ | จำนวนเงิน(บาท) 1⊥ | ปรับปรุงรายการวันที่หักเงินเดือน 1⊥ | สถานะ 💷                    | †↓           | 11    |
|-------------|-------------|-------------------|-------------------------------------|----------------------------|--------------|-------|
| 02/2562     | 135         | 144,400.00        | บันทึก                              | ยืนยันรายการแล้ว           | ดูรายละเอียด | พิมพ์ |
| 03/2562     | 135         | 144,400.00        | บันทึก                              | อยู่ระหว่างการยืนยันรายการ | ดูรายละเอียด | พิมพ์ |
| 04/2562     | 135         | 144,400.00        | บันทึก                              | อยู่ระหว่างการยืนยันรายการ | ดูรายละเอียด | พิมพ์ |

### การยืนยันรายการหักเงินเดือนพนักงาน-ลูกจ้างที่เป็นผู้กู้ยืมเงินกองทุน

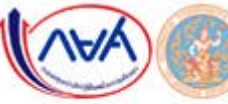

ระบบรับชำระเงินกู้ยืมคืน

กองทุนเงินให้ญี่ยืมเพื่อการศึกษาผ่านกรมสรรพากร (e-PaySLF)

Profile ยืนยันตรวจสอบข้อมูล Upload ข้อมูลแก้ไข รายการ Payin-Slip ตรวจสอบรายชื่อพนักงาน ออกจากระบบ

#### การยืนยันรายการหักเงินเดือนพนักงาน - ลูกจ้างที่เป็นผู้ภู่ยืมเงินกองทุน

|               | เลขประจำดัวผู้เสียภาษิอากร | 0994000212038                                                                                                    |                                                                                                    |                                                                                                    | สานวนผู้ผู้                                                   | ນັ້ນເວັນ(ຄນ) :                                                                                 |                                                           | 135                                                                                                    | E                                                                                                    |                                           |
|---------------|----------------------------|----------------------------------------------------------------------------------------------------|----------------------------------------------------------------------------------------------------|----------------------------------------------------------------------------------------------------|---------------------------------------------------------------|------------------------------------------------------------------------------------------------|-----------------------------------------------------------|----------------------------------------------------------------------------------------------------|----------------------------------------------------------------------------------------------------|-------------------------------------------|
|               | ชื่อหน่วยงาน               | . กองทุนเงินไห้ภู่อื่มเพื่อการศึกษา                                                                                                    |                                                                                                    | สำนวนขอ                                                                                                    | ดเงินที่แจ้งหักเงินเ                                          | เดือน(บาท) :                                                                                   |                                                           | 144,400.00                                                                                                    |                                                                                                    |                                           |
|               | เดือน/ป้                   | 03/2562                                                                                                    |                                                                                                    | แสดงทั้งหม                                                                                                   | IR.                                                           | • Search                                                                                       |                                                           |                                                                                                    | search                                                                                                    |                                           |
| andu<br>A - 1 | เลรมประจำเสียประชาชม       | ชื่อ - หางอ่าง                                                                                                    | 005.0000                                                                                                    | .ess.brad                                                                                                    | รามเสียงการก                                                  | ว่างที่มีครอินเดือน                                                                            | โมโล้<br>ประกังใน                                         | and a                                                                                                    | Tritions                                                                                                    |                                           |
| ÷ē.           | 1200100515122              | Sair Dete                                                                                                    | 1,500.00                                                                                                    | 0.00                                                                                                    | 1,500.00                                                      |                                                                                                | 8                                                         | กรณาเสียก                                                                                                    | The second second second second second second second second second second second second second second second se     |                                           |
| 2             | W60700/73522               | C. M. J. March                                                                                                    | 800.00                                                                                                    | 0.00                                                                                                    | 800.00                                                        |                                                                                                | .0                                                        | ี กรุณาเลือก<br>01. ผู้ภู้ยืมพ้นสภาพกา                                                                                           | ารเป็นบุคลากรของหน่                                                                                                 | วยงาน                                     |
| 1             | MER200060353               | Alan Sec.                                                                                                    | 400.00                                                                                                    | 0.00                                                                                                    | 400.00                                                        |                                                                                                | 0                                                         | 02. ผู้กู้ยืมมีรายได้คงเ                                                                                                    | หลือไม่พอหักเงินเพื่อ                                                                                               | ชำระหนี้                                  |
| 14            | 1480300081761              | Skingersten                                                                                                    | 500.00                                                                                                    | 0.00                                                                                                    | 500.00                                                        |                                                                                                | - 0                                                       | 03. ผู้กู้ยืมลาโดยไม่ได<br>04. ผู้กู้ยืมได้รับโทษท                                                                               | ด้รับเงินเดือน<br>ทางวินัยไม่ได้รับเงินเดี                                                                          | 211                                       |
| и             | ไฟที่ 1/5                  |                                                                                                    |                                                                                                    |                                                                                                    |                                                               | พป้าแรก < 1                                                                                    | 1 2 3 4                                                   | 05. ผู้กู้เสียชีวิต<br>06. ผู้ยืมชำระหนี้เสร็จ<br>09. ไม่เป็นพนักงาน                                                             | ส้น                                                                                                    |                                           |
|               |                            | หน่วยงานสามารถ Download ข้อมูลจากระบบ<br>ฝาเนินการจัดท่าอีกา หรือตั้งเปิกจ่ายเงิน เพื่อนำล่งเงิ<br>ทั้งนี้ระบบ e-PaySLF จะเปิดให้หน่วยงานสาม<br>ขออภัยในความไม่สะควก และขอขอบคุณที่ให้ความร<br>Download เพื่อแก้ไขรโอบอ | e-PaySLF เพื่อทำการตรวจสอบ แก้ไร<br>แต่ยิ้มดิน กยศ. ผ่านกรมสรรพากร โดย<br>ารถแก้ไขจำนวนเงิน ยืนยันรายการพั<br>วมมือด่าเนินการในระบบ e-PaySLF ม<br>มันฟัตการแก้ไข | ย และหักเงินเดือนของห<br>ระบุยู่รับเงินดือ "กรมสร<br>กเงินเดือน และพิมพร์ม<br>1 ณ ที่นี้ด่วย<br>หักเงินเดือน | ณักงาน/ลูกจ้าง/เร<br>รหากร 2 เพื่อรัมช่า<br>(ดช่าระเงิน (Pay- | จำหน้าที่ พร้อมสรุปขอดจำ<br>ทระเงินดินกองทุนเงินไห้ดู<br>In Slip) ได้ตั้งแต่วันที่ !<br>เกมอีก | านวนคนและจำนวน<br>ยืมเพื่อการศึกษา"<br>5 มีนาคม 2562 เป็น | ี่ 10. พักการจ้างโดยไม่<br>11.มีการภู้ยืม กยศ. แล<br>12.มีการภู้ยืม กยศ. แล<br>13. ผู้ภู้ยืมชำระเงินงวด<br>14. ได้มีหนังสือแจ้งก | ่ได้รับเงินเดือน<br>ละ กรอ. แต่ปิดบัญชี ก<br>ละ กรอ. แต่ปิดบัญชี ก<br>ดปีที่แจ้งหักครบถ้วน<br>องทุนถึงสาเหตุที่ไม่ส | รอ. แล้ว<br>ยศ. แล้ว<br>ามารถดำเนินการได้ |
|               |                            | COMINGO INSULIZIONE                                                                                                    |                                                                                                    | HATTL                                                                                                    | алық таултыр                                                  | Dnum                                                                                           |                                                           | 15. ได้รับเงินเดือนผ่า                                                                                                    | นระบบจ่ายตรงเงินเดือ                                                                                                | มนของกรมบัญชีกลาง                         |

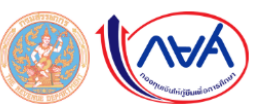

ชุดชำระเงิน (Pay-In Slip)

#### เงื่อนไขการชำระเงิน

สาขา

• กรุณานำใบ Pay-In Slip ฉบับนี้ไปข่าระเงินได้ทุกหน่วยรับข่าระเงินกู้ยืมคืน กยศ. ที่ระบุไว้ ภายในวันที่ 30/04/2562

• กรณีข่าระเงินด้วยแดชเชียร์เช็ค (Cashier Cheque) ต่างธนาคาร องค์กรนายจ้างสามารถนำแดชเชียร์เช็ดของทุกธนาคาร สาขาในกรุงเทพและ

ปริมณฑล ไปข่าระเงิน ณ สาขาของธนาคารกรุงไทย ในเขตกรุงเทพมหานครและปริมณฑล ก่อนเวลา 14.00 น.

กรณีข่าระเงินด้วยด้วแลกเงิน (Draft) องค์กรนายจ้างสามารถนำด้วแลกเงินของทุกธนาคาร สาขาด่างจังหวัดไปข่าระเงิน ณ สาขาของธนาคารกรุงไทย ก่อนเวลา 14.00 น.

กรณีชำระด้วยเช็ด ต้องเป็นเช็ดของธนาคาร สาขาที่เปิดบัญชี และใช้บริการขำระเงินภู้ยืมคืน กยศ. ณ สาขานั้นๆ โดยระบุผู้รับเงิน คือ

"กรมสรรพากร 2 เพื่อรับชำระเงินคืนกองทุนเงินให้กู้ยืมเพื่อการศึกษา"

• ข้อมูลการข่าระเงินของท่านจะถูกส่งไปยังกรมสรรพากร และ กยศ.หลังจากวันที่ท่านข่าระเงิน 1 วันท่าการ • องค์กรนายจ้าง สามารถพิมพ์ใบเสร็จรับเงินอิเล็กทรอนิกส์จากระบบ e-PaySLF หลังจากวันที่ท่านข่าระเงินเรียบร้อยแล้ว 10 วันท่าการ

|                                               | ชุดข่าระเงิน / Pay-In Slip               |
|-----------------------------------------------|------------------------------------------|
|                                               | (สำหรับหน่วยงานเป็นหลักฐาน)              |
| วันที่/Date                                   |                                          |
| ชื่อหน่วยงาน กองทุนเงินให้ภู้ยืมเพื่อการศึกษา | เลขประจำดัวผู้เสียภาษีอากร 0994000212038 |
| ข่าระเงินของเดือน 3/2562                      |                                          |
| รหัสควบคุม/Reference No. 300000806446302      | ยอดข่าระ (บาท) 144,400.00                |
|                                               |                                          |

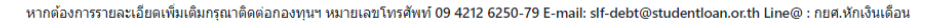

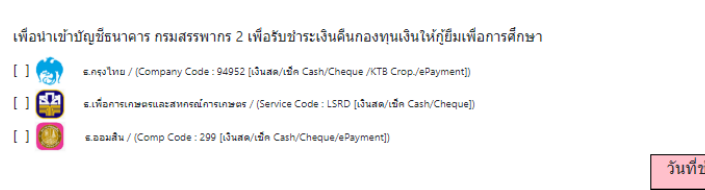

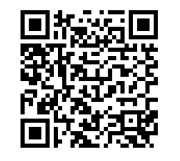

| วันที่ช่าระเงิน (ส่าหรับธนาคาร)    |                                      |
|------------------------------------|--------------------------------------|
| * วันครบกำหนดช่าระ (Due Date)      | 30/04/2562                           |
| ชื่อหน่วยงาน                       | กองทุนเงินให้กู้ยืมเพื่อการศึกษา     |
| ช่าระเงินของเดือน                  | 3/2562                               |
| เลขประจำตัวผู้เสียภาษีอากร (Ref.1) | 0994000212038                        |
| รหัสควบคุม (Ref. 2)                | 30000806446302                       |
| ยอดข้าระ (บาท)                     | 144,400.00                           |
| ตัวอักษร                           | หนึ่งแสนสี่หมื่นสี่พันสี่ร้อยบาทถ้วน |

\* กรุณาชาระเงินภายในวันครบกำหนดชำระ หากเกินกำหนดระยะเวลาองค์กรนายจ้างต้องเข้าระบบ e-PaySLF เพื่อพิมพ์ชุดชำระเงินใหม่ และต้องจ่ายเงินเพิ่ม ในอัตราร้อยละ 2 (สอง) ต่อเดือนของจำนวนเงินที่ไม่ได้นำส่ง

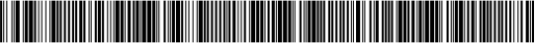

099400015844111 0994000212038 300000806446302 14440000

ชุดชำระเงิน / Pay-In Slip (สำหรับหน่วยรับชำระเงินกู้ยืมคืน กยศ.)

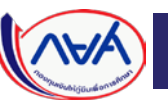

### ช่องทางการชำระเงิน

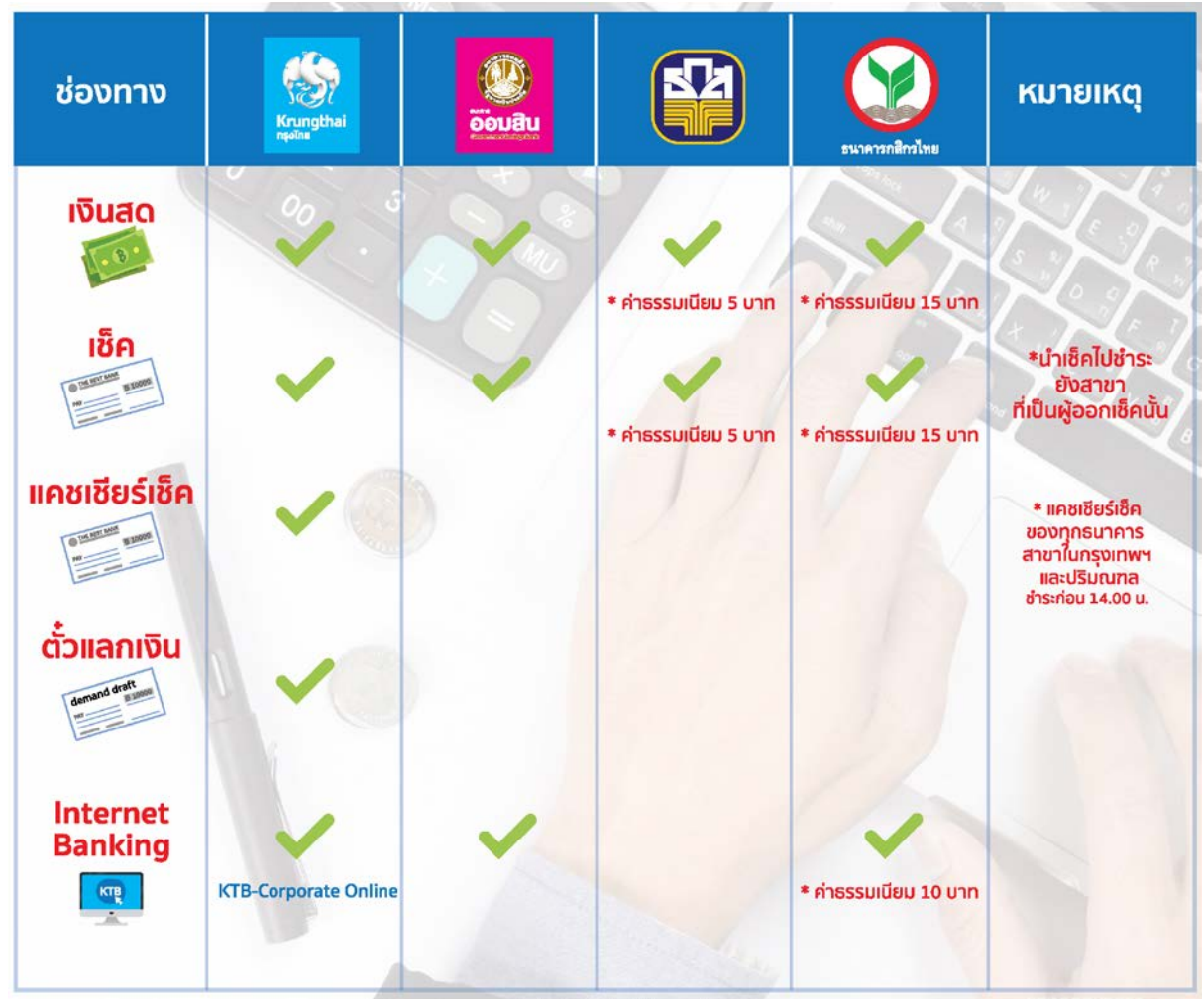

#### **กรณีชำระเงินด้วย เช็ค หรือ แคชเชียร์เช็ค หรือตั๋วแลกเงิน ให้สั่งจ่าย** "กรมสรรพากร 2 เพื่อรับชำระเงินคืนกองทุนเงินให้กู้ยืมเพื่อการศึกษา" หรือ "The Revenue Department 2 for Student Loan Fund repayment"

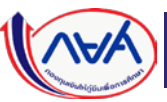

### ใบเสร็จรับเงิน

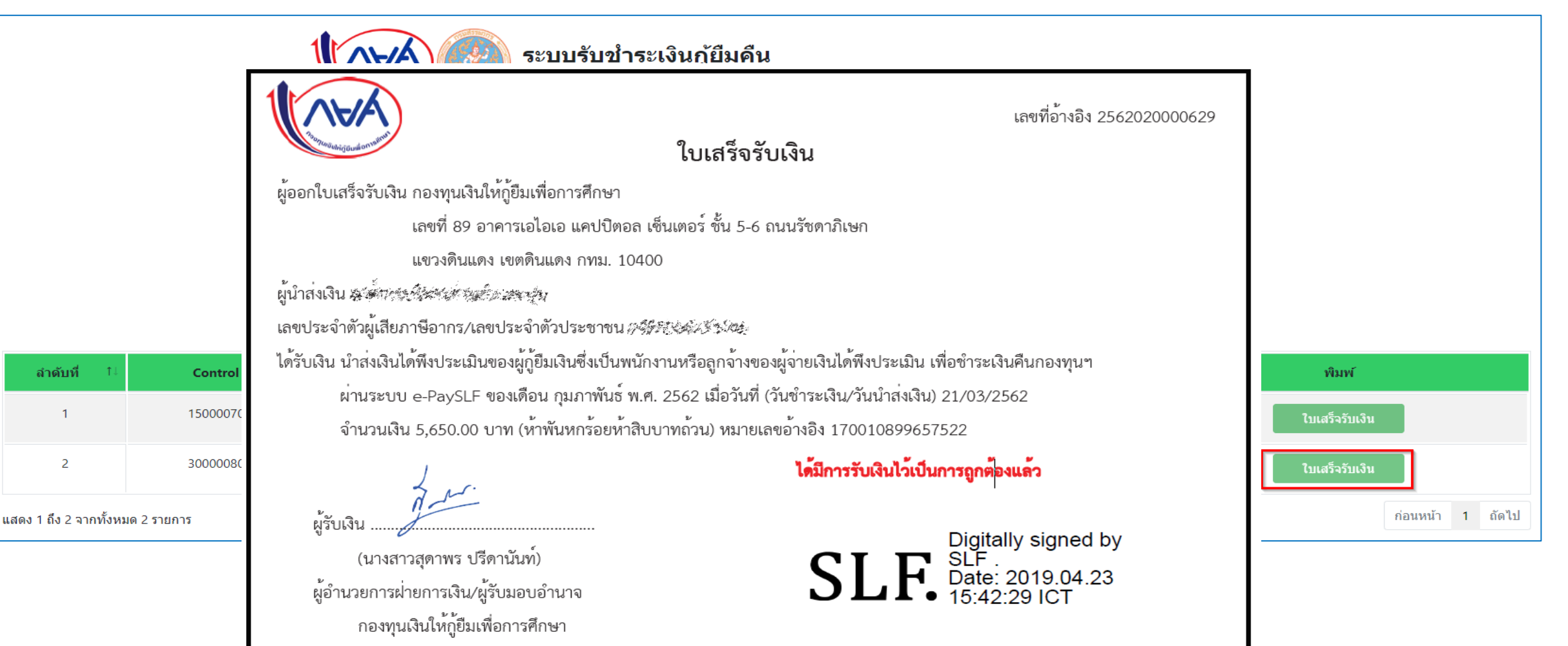

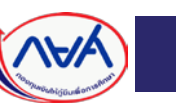

### การปรับปรุงข้อมูล พนักงาน-ลูกจ้าง กรณีที่มีเป็นจำนวนมาก

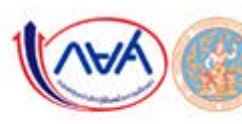

#### ระบบรับข่ำระเงินกู้ยืมคืน

กองทุนเงินให้ภู่ยืมเพื่อการศึกษาผ่านกรมสรรพากร (e-PaySLF)

Profile ยืนยันตรวจสอบข้อมูล Upload ข้อมูลแก้ไข รายการ Payin-Slip ตรวจสอบรายชื่อพนักงาน ออกจากระบบ

#### การยืนยันรายการหักเงินเดือนพนักงาน - ลูกจ้างที่เป็นผู้กู้ยืมเงินกองทุน

| L   | สขประจำดัวผู้เสียภาษิอากร :<br>ชื่อหน่วยงาน : | 0994000212038                                                                                                    |                                      | ว่านวนยะ                        | จำนวนผู้ผู้ปี<br>เดเว็บขึ้นจังนักเว็บเป | ມເວັນ(คນ) :<br>ໂດນ(ນວນ) :                                 |                                                                 | 135                                                          |            |            |
|-----|-----------------------------------------------|----------------------------------------------------------------------------------------------------|--------------------------------------|---------------------------------|-----------------------------------------|-----------------------------------------------------------|-----------------------------------------------------------------|--------------------------------------------------------------|------------|------------|
|     | เดือน/ปี                                      | 03/2562                                                                                                    |                                      | แสดงทั้งหว                      | 10                                      | • Search                                                  |                                                                 |                                                              |            | search     |
|     | เลวประจำสับประชาชน                            | ชื่อ - นามอกล                                                                                                    | nast.(urw)                           | esa.tam0                        | รามเสียงการอ                            | turbin Junian                                             | ไม่ได้<br>ปาลังเงิน                                             | and a second                                                 | e          | Willia     |
|     | 1200100516122                                 | System                                                                                                    | 1,500.00                             | 0.00                            | 1,500.00                                |                                                           | .0                                                              | rasiulian                                                    |            | 1 film     |
|     | W60700173522                                  | un providence                                                                                                    | 800.00                               | 0.00                            | II00.00                                 |                                                           | .0                                                              | rsanußen                                                     | •]         | () Hereita |
|     | ME20006353                                    | Alan San                                                                                                    | 400.00                               | 0.00                            | 400.00                                  |                                                           | 0                                                               | rssindan                                                     | •)         | T-1000     |
|     | 1460300081761                                 | Markada.                                                                                                    | 500.00                               | 0.00                            | 500.00                                  |                                                           |                                                                 | manulan                                                      | •          | THEFT      |
| หบ้ | าที 1/5                                       | หน่วยงานสามารถ Download ข้อมูลจ<br>ดำเนินการจัดท่าฎีกา หรือดั่งเปิดจายเงิน เพื่<br>หรั้งชีระบบ e-PaySLE จะเปิดให้หน่วก | )ownload I                           | พื่อแก้ไข                       | າข้อมูล                                 | แรก<br>หรือมสรุปขอด<br>เกองทุนเว็บไห้คู<br>ได้ตั้งแต่ไหต่ | 1 2 3<br>ไานวนคนและจำน<br>เป็นเพื่อการศึกษา<br>5 มีนาคม 2562 เป | 4 5 <u>6</u> 7 8<br>วนเงินรวม สำหรับ<br>-<br>ป็นต้นไป คองหนา | > หม่าสุดข | fnø        |
|     | L                                             | ขออภัยในความไม่สะดวก และขอขอบคุณที่ให้ความวา<br>Download เพื่อแก้ไขข้อมูล                                              | มมุร<br>มันทึกการแก้ไข ขึ้นขันรายการ | าณ ทนดวย<br>หักเงินเดือน พิมพโป | เกโกล่ง Pay in Slip                     | อกเล็ก                                                    |                                                                 |                                                              |            |            |

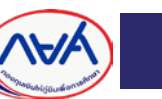

### โปรแกรมดาวน์โหลดข้อมูลการหักเงินเดือนจากลูกจ้าง เพื่อชำระเงินกู้กองทุนฯ ผ่านกรมสรรพากร

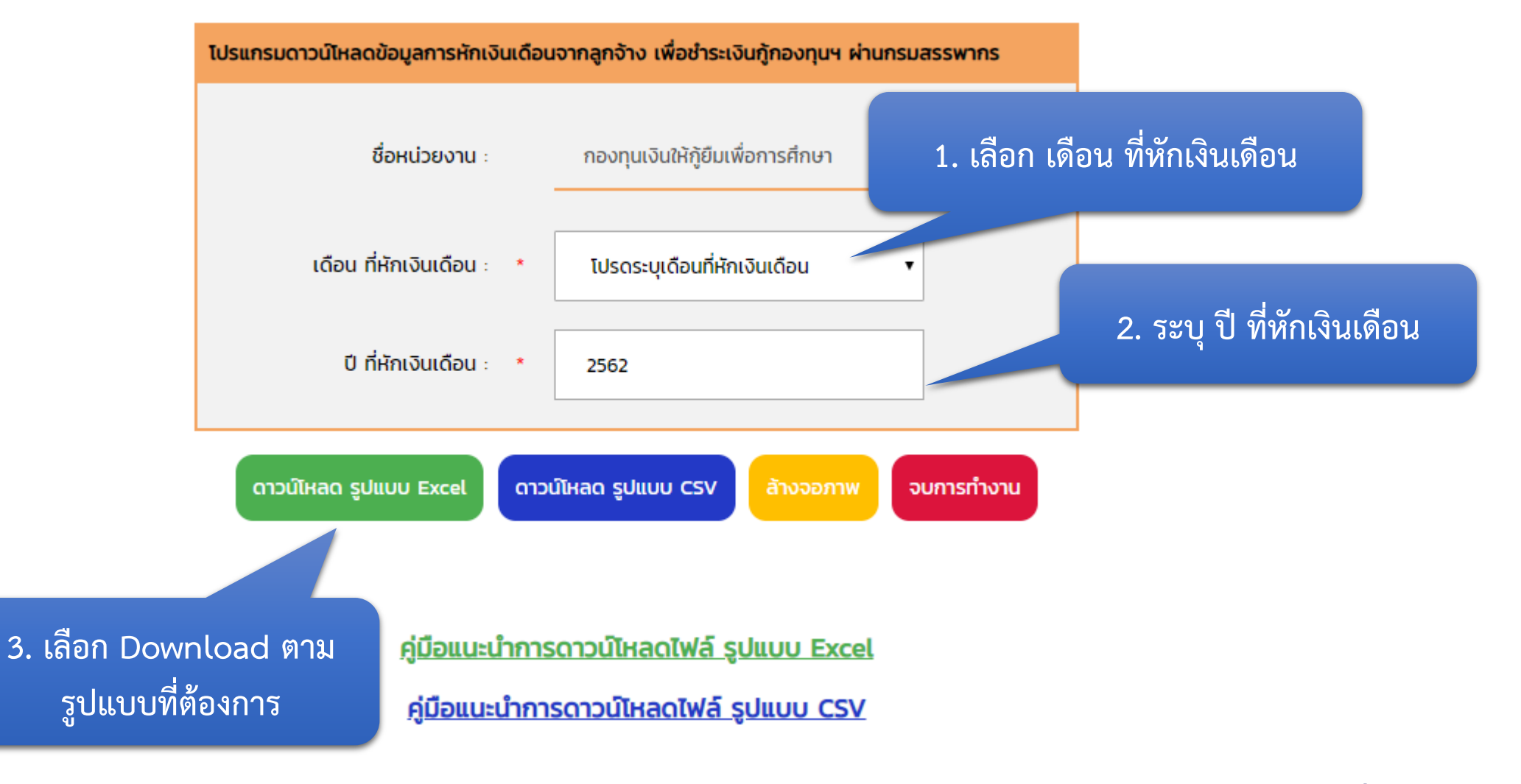

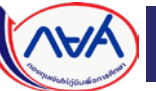

# ไฟล์ข้อมูล Excel ที่ได้จากการ Download

|         | 1                                                                                                    |              |                |            |                           | م بر بروار                                                                                                    |              |            | -1   |                                           |                                 |            |
|---------|----------------------------------------------------------------------------------------------------|--------------|----------------|------------|---------------------------|----------------------------------------------------------------------------------------------------|--------------|------------|------|-------------------------------------------|---------------------------------|------------|
| ลำดับที | เลขประจำตัวประชาชน                                                                                              | ชื่อ-นามสกุล | จำนวนเงิน กยศ. | จำนวน กรอ. | จำนวนเงิน กยศ.+จำนวน กรอ. | เลขที่ผู้เสียภาษ้องคกร                                                                                                    | รหัสสาขา เดี | <b>โอน</b> | ป    | วันหักเงินเดือน (รูปแบบวันที่ วว/ดด/ปปปป) | ไม่ได้นำส่งเงิน/ปรับลดจำนวนเงิน | รหัสสาเหตุ |
| 1       | 1100000110640                                                                                                   | 9            | 2130           | 0          | 2130                      | and the second second sec |              | 8          | 2562 |                                           |                                 |            |
| 2       |                                                                                                    | ମ୍ <u></u>   | 2560           | 0          | 2560                      | and the second second sec |              | 8          | 2562 |                                           |                                 |            |
| 3       |                                                                                                    | ମ୍ <u></u>   | 2010           | 580        | 2590                      | and the second second sec |              | 8          | 2562 |                                           |                                 |            |
| 4       | · · · · · · · · · · · · · · · · · · ·                                                                           | ମ୍ <u>ୟୁ</u> | 970            | 0          | 970                       | and the second second sec |              | 8          | 2562 |                                           |                                 |            |
| 5       | · · · · · · · · · · · · · · · · · · ·                                                                           | ମ୍ <u>ୟୁ</u> | 1990           | 0          | 1990                      | and the second second sec |              | 8          | 2562 |                                           |                                 |            |
| 6       | the second second second second second second second second second second second second second second second se | ମ୍ <u>ୟୁ</u> | 850            | 0          | 850                       | and the second second sec |              | 8          | 2562 |                                           |                                 |            |
| 7       | a constant of the second                                                                                        | ମ୍ <u></u>   | 550            | 0          | 550                       | and the second second sec |              | 8          | 2562 |                                           |                                 |            |
| 8       | manufacture of the second                                                                                       | ମ୍ <u>ୟୁ</u> | 0              | 1270       | 1270                      | and the second second sec |              | 8          | 2562 |                                           |                                 |            |
| 9       | Contraction and the second second                                                                               | ମ୍ <u></u>   | 890            | 0          | 890                       | and the second second sec |              | 8          | 2562 |                                           |                                 |            |
| 10      | manufacture - Manufacture                                                                                       | ମ୍ <u></u>   | 950            | 0          | 950                       | and the second second sec |              | 8          | 2562 |                                           |                                 |            |
| 11      |                                                                                                    | ମ୍ <u>ୟୁ</u> | 0              | 1420       | 1420                      | and the second second sec |              | 8          | 2562 |                                           |                                 |            |
| 12      | · · · · · · · · · · · · · · · · · · ·                                                                           | ମ୍ <u></u>   | 450            | 0          | 450                       | and the second second sec |              | 8          | 2562 |                                           |                                 |            |
| 13      | · · · · · · · · · · · · · · · · · · ·                                                                           | ମ୍ <u></u>   | 740            | 0          | 740                       | and the second second sec |              | 8          | 2562 |                                           |                                 |            |
| 14      |                                                                                                    | ମ୍ <u></u>   | 850            | 0          | 850                       | and the second second sec |              | 8          | 2562 |                                           |                                 |            |
| 15      |                                                                                                    | ମ୍ <u>ୟୁ</u> | 1500           | 0          | 1500                      | and the second second sec |              | 8          | 2562 |                                           |                                 |            |
| 16      | · · · · · · · · · · · · · · · · · · ·                                                                           | ମ୍ <u></u>   | 560            | 0          | 560                       | and the second second sec |              | 8          | 2562 |                                           |                                 |            |
| 17      | · · · · · · · · · · · · · · · · · · ·                                                                           | ମ୍ <u>ୟୁ</u> | 1030           | 0          | 1030                      | and the second second sec |              | 8          | 2562 |                                           |                                 |            |
| 18      |                                                                                                    | P            | 1000           | 0          | 1000                      | and the second second sec |              | 8          | 2562 |                                           |                                 |            |
| 19      |                                                                                                    | ମ୍ <u>ୟୁ</u> | 640            | 540        | 1180                      | and the second second sec |              | 8          | 2562 |                                           |                                 |            |
| 20      |                                                                                                    | P            | 1060           | 0          | 1060                      | and the second second                                                                                                    |              | 8          | 2562 |                                           |                                 |            |

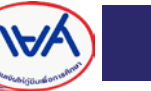

## โปรแกรมอัพโหลดข้อมูลการหักเงินเดือนจากลูกจ้าง เพื่อชำระเงินกู้กองทุนฯ ผ่านกรมสรรพากร

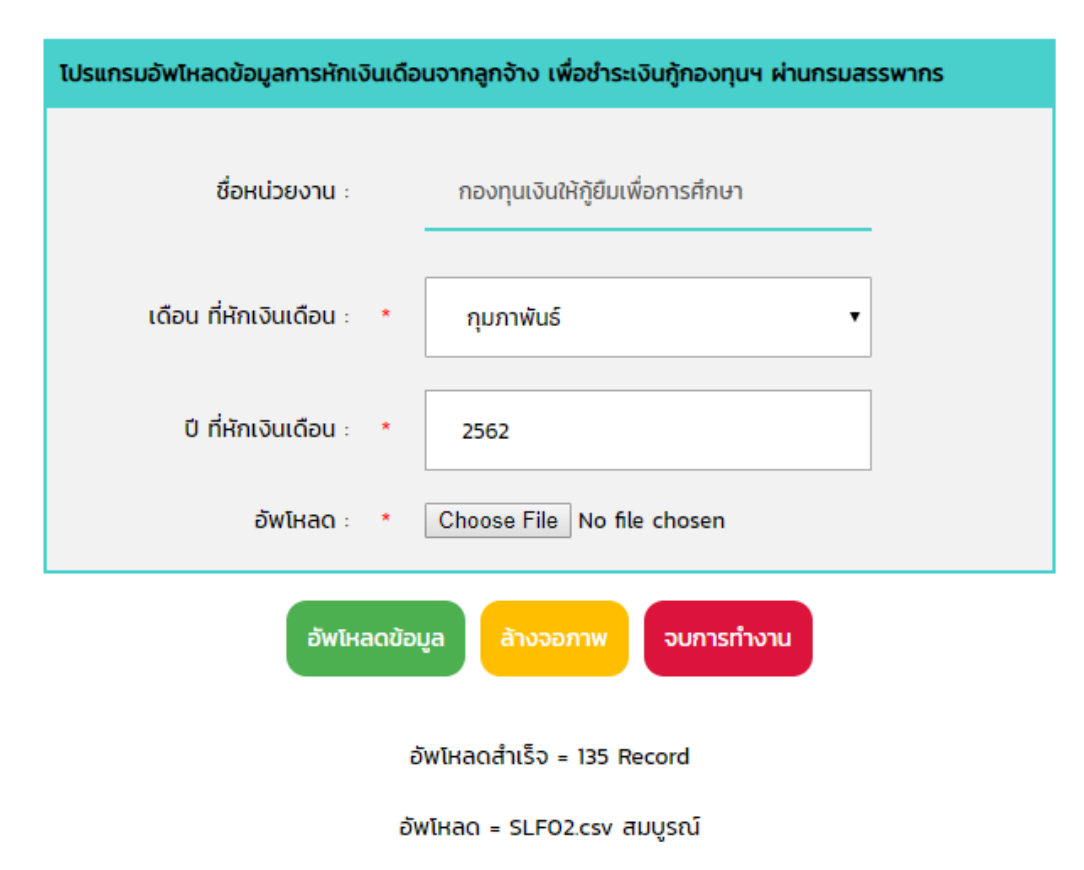

หมายเหตุ \* เมื่ออัพโหลดไฟล์เสร็จสมบูรณ์ ท่านจะสามารถยืนยันรายการหักเงินเดือนและพิมพ์ใบ Pay in slip ได้ในวันถัดไป

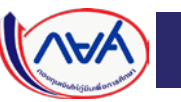

### ตรวจสอบผลการ Upload ข้อมูล

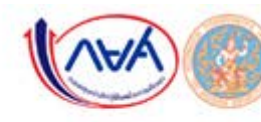

#### ระบบรับชำระเงินกู้ยืมคืน

กองทุนเงินให้ภู่ยืมเพื่อการศึกษาผ่านกรมสรรพากร (e-PaySLF)

Profile ยืนยันตรวจสอบข้อมูล Upload ข้อมูลแก้ใข รายการ Payin-Slip ตรวจสอบรายชื่อพนักงาน ออกจากระบบ

#### การยืนยันรายการหักเงินเดือนพนักงาน - ลูกจ้างที่เป็นผู้กู้ยืมเงินกองทุน

หน้าที่ 1/5

|           | เลขประจำดัวผู้เสียกาษีอากร :<br>ชื่อหน่วยงาน : | 0994000212038<br>กองทุนเงินไห้ผู้อื่มเพื่อการศึกษา       |           | จำนวนผู้ผู้ยืมเงิน(คน) :<br>จำนวนยอดเงินที่แจ้งหักเงินเดือน(บาท) : |              |              | 135<br>144,400.00 |           |         | t     |
|-----------|------------------------------------------------|----------------------------------------------------------|-----------|--------------------------------------------------------------------|--------------|--------------|-------------------|-----------|---------|-------|
|           | เดือน/ปี :                                     | 03/2562                                                  |           | แสดงทั้งหม                                                         | 1A           | • Search     |                   |           | search  |       |
| andu<br>d | เล่าประจำส่วนจะกราชน                           | ซึ่ด - นามปกด                                            | 0#FL0.4WA | 458-0010                                                           | รามเงินในาหง | turbinchudau | ามกัน<br>ประสงปน  | anne      | Telaios | unu - |
| , È       | 1200100515122                                  | 140-2021                                                 | 1,500.00  | 0.00                                                               | 1,500,00     |              | 0                 | กระบบโลก  | d (Time |       |
| z         | 1450700173522                                  | W. A. San .                                              | 800.00    | 0.00                                                               | II00.00      | 1            |                   | กรณาเลือก | d Die   |       |
| 1         | WEI20006353                                    | $\mathcal{M}_{1}\mathcal{H}_{2} \wedge \mathcal{H}_{2},$ | 400.00    | 0.00                                                               | 400.00       |              | .0                | mundan    | 0 Trees |       |
| - 14      | 1480300081761                                  | Stantington                                              | 500.00    | 0.00                                                               | 500.00       |              | - 10              | resultan  | a 💼     | e.    |

พม่าแรก - 1 2 3 4 5 6 7 8 > พม่าสุดท่าย

หน่วยงานสามารถ Download ข้อมูลจากระบบ e-PaySLF เพื่อทำการตรวจสอบ แก้ไข และทักเงินเดือนของหนักงาน/อุกจ้าง/เจ้าหน้าที่ หรือมสรุปขอดจำนวนดนสะจำนวนเงินรวม สำหรับ ตำเนินการจัดทำอีกา หรือตั้งเป็กจ่ายเงิน เพื่อน่าส่งเงินกู้ยืมดิน กยศ. ผ่านกรมสรรพากร โดยระบุผู้รับเงินดีอ "กรมสรรพากร 2 เพื่อรับประเงินดีนกองทุนเงินให้ผู้ยืมเพื่อการศึกษา" ทั้งนี้ระบบ e-PaySLF จะเปิดให้หน่วยงานสามารถแก้ไขจำนวนเงิน ยืนยันรายการหักเงินเดือน และพิมพ์ชุดประเงิน (Pay-In Slip) ได้ตั้งแต่วันที่ 5 มีนาคม 2562 เป็นต้นไป กองทุนฯ ขออภัยในความไม่สะดวก และขอขอบคุณที่ให้ความร่วมมือดำเนินการในระบบ e-PaySLF มา ณ ที่นี้ด้วย

Download เพื่อแก้ไขข้อมูล บันทึกการแก้ไข ยืนยันรายการหักเงินเดือน พิมพ์ไมน่าส่ง Pay in Slip ยกเล็ก

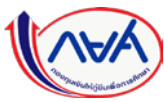

# การตรวจสอบและการยืนยัน รายชื่อพนักงาน – ลูกจ้างที่เป็นผู้กู้ยืมเงินกองทุน

 2. ตรวจสอบรายชื่อ พนักงาน –ลูกจ้าง ที่เป็นผู้กู้ยืมเงินกองทุน

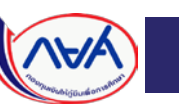

### ตัวอย่าง

### การเก็บรักษาข้อมูลที่เป็นความลับเพื่อการตรวจสอบและการยืนยัน

รายชื่อพนักงาน – ลูกจ้างที่เป็นผู้กู้ยืมเงินกองทุน

สัญญาการเก็บรักษาข้อมูลที่เป็นความลับ

### ความเบื้องต้น :

โดยที่คู่สัญญาทั้งสองฝ่าย มีความประสงค์จะร่วมหารือเกี่ยวกับโครงการ และ/หรือร่วมในการดำเนินโครงการ และ/หรือการจัดเตรียมการทางธุรกิจซึ่งในระหว่างเวลาที่ได้มีการ หารือกัน และ/หรือระหว่างการดำเนินโครงการ และ/หรือระหว่างการจัดเตรียมการทางธุรกิจนั้น และมีการจัดเตรียมการทางธุรกิจนั้น ผู้เปิดเผยข้อมูลได้เปิดเผยข้อมูลอันเป็น ความลับ ให้ผู้รับข้อมูลได้รู้ ซึ่งผู้เปิดเผยข้อมูลประสงค์ที่คุ้มครองเรื่องดังกล่าวไว้เป็นความลับ

### คู่สัญญาทั้งสองฝ่ายจึงได้ตกลงกัน ดังนี้

1. ภายใต้สัญญาฉบับนี้

1.1 "ข้อมูลความลับ" หมายถึง ข้อมูลใดๆ ซึ่งผู้เปิดเผยข้อมูลได้เปิดเผยแก่ผู้รับข้อมูลหรือตัวแทนของผู้รับข้อมูล และผู้เปิดเผยข้อมูลประสงค์ที่จะให้ผู้รับข้อมูลหรือตัวแทนของ ผู้รับข้อมูลเก็บรักษาข้อมูลดังกล่าวไว้เป็นความลับ โดยที่ข้อมูลดังกล่าวเกี่ยวข้องกับ (ชื่อโครงการ/ ชื่อข้อเสนอโครงการ) ซึ่งรวมถึง แต่ไม่จำกัดเฉพาะที่ ข้อมูลทั้งหลาย, องค์ ความรู้หรือประสบการณ์ต่างๆ (Know-how), รวมตลอดถึง ผลิตภัณฑ์แบบจำลอง, ตัวอย่างสินค้า, การวางกฎเกณฑ์ต่างๆ, ส่วนผสม, วัตถุดิบ, รายละเอียดของผลิตภัณฑ์, การ ออกแบบ, ภาพถ่าย, แบบร่าง, กระบวนการผลิต, วิธีใช้, ข้อมูลด้านเทคนิค, ข้อมูลทางการค้า, รายละเอียดทาง เทคนิค, แผนธุรกิจ, ความชำนาญ, ประสบการณ์, กลยุทธ์ทางธุรกิจ, ปริมาณสินค้า, ความลับทางการค้า, สูตร การผลิต, ข้อมูลการเงินและการตลาด และบรรดาสำเนา, บันทึก, รายงาน การวิเคราะห์ และการตรวจสอบ ที่เกี่ยวข้องกับโครงการดังกล่าวข้างต้น ซึ่งได้จัดเตรียมไว้โดยผู้รับ ข้อมูล หรือจัดทำโดยบุคคลอื่นที่ได้กระทำในนามของผู้รับข้อมูล

1.2 "ผู้แทน" หมายถึง บรรดากรรมการ พนักงาน ลูกจ้าง ตัวแทน ที่ปรึกษาของคู่สัญญาตามสัญญานี้

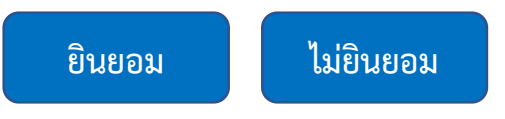

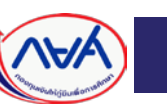

# การตรวจสอบรายชื่อพนักงาน-ลูกจ้างที่เป็นผู้กู้ยืมเงินกองทุน

|       |                       | รหัสหน่วยงาน :: <u>0994000xxxx</u><br>ชื่อหน่วยงาน :: <u>บริษัท เอกชน</u>     | <u>××</u><br><u>จำกัด</u>                                              |
|-------|-----------------------|-------------------------------------------------------------------------------|------------------------------------------------------------------------|
| ເລາບັ | ์ตรประจำตัว<br>ชื่อ - | ประชาชน :: <u>3-1022-000XX-XX-X</u><br>- นามสกุล :: <sub>นายXXXXX</sub> XXXXX | ตรวจสอบผลการตรวจรายชื่อ<br>เพิ่มรายชื่อ<br>การเป็นผู้กู้์ยืมเงินกองทุน |
|       | ลำดับที่              | เลขบัตรประจำตัวประชาชน                                                        | ชื่อ - นามสกุล                                                         |
|       | 1                     | 3-1022-000XX-XX-X                                                             | นายXXXXX XXXXX                                                         |
|       | 2                     | 3-1022-000XX-XX-X                                                             | นายXXXXX XXXXX                                                         |
|       | 3                     | 3-1022-000XX-XX-X                                                             | นายXXXXX XXXXX                                                         |
|       | 4                     | 3-1022-000XX-XX-X                                                             | นางXXXXX XXXXX                                                         |
|       | 5                     | 3-1022-000XX-XX-X                                                             | นางสาวXXXXX XXXXX                                                      |
| Γ     | 6                     |                                                                               |                                                                        |
| _     |                       | ส่งตรวจสอบรายชื่อเป็นชุดข้อมูล<br>(Upload Batch File)                         | Browse                                                                 |

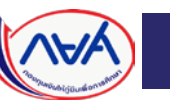

## การยืนยันรายชื่อ

# พนักงาน-ลูกจ้างที่เป็นผู้กู้ยืมเงินกองทุน

|          | รหัสหน่<br>ชื่อหน่     | วยงาน :: <u>0994000xxxxxx</u><br>วยงาน :: <u>บริษัท เอกชน จำ</u> | <u>เก้ด</u>                         |     |                     |
|----------|------------------------|------------------------------------------------------------------|-------------------------------------|-----|---------------------|
| ลำดับที่ | เลขบัตรประจำตัวประชาชน | ชื่อ - นามสกุล                                                   | เสกุล ประเภทการกูยมเงน<br>กยศ. กรอ. |     | สถานะลูกหนี้        |
| 1        | 3-1022-000XX-XX-X      | นายXXXXX XXXXX                                                   | 1                                   |     | ครบกำหนดชำระหนี้    |
| 2        | 3-1022-000XX-XX-X      | นายXXXXX XXXXX                                                   | 1                                   |     | ครบกำหนดชำระหนี้    |
| 3        | 3-1022-000XX-XX-X      | นายXXXXX XXXXX                                                   |                                     |     | ครบกำหนดชำระหนี้    |
| 4        | 3-1022-000XX-XX-X      | นางXXXXX XXXXX                                                   | 1                                   | 1   | อยู่ระหว่างปลอดหนี้ |
| 5        | 3-1022-000XX-XX-X      | นางสาวXXXXX XXXXX                                                | 1                                   |     | อยู่ระหว่างปลอดหนี้ |
| Downloa  | ıd เพื่อตรวจสอบข้อมูล  | Upload เพื่อนำส่งข้อมูล                                          |                                     | ยืน | เย้นรายชื่อ         |
|          | Browse                 | Browse                                                           |                                     |     |                     |

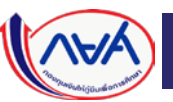

# การตรวจสอบรายชื่อ พนักงาน-ลูกจ้างที่เป็นผู้กู้ยืมเงินกองทุน ( Upload Batch File )

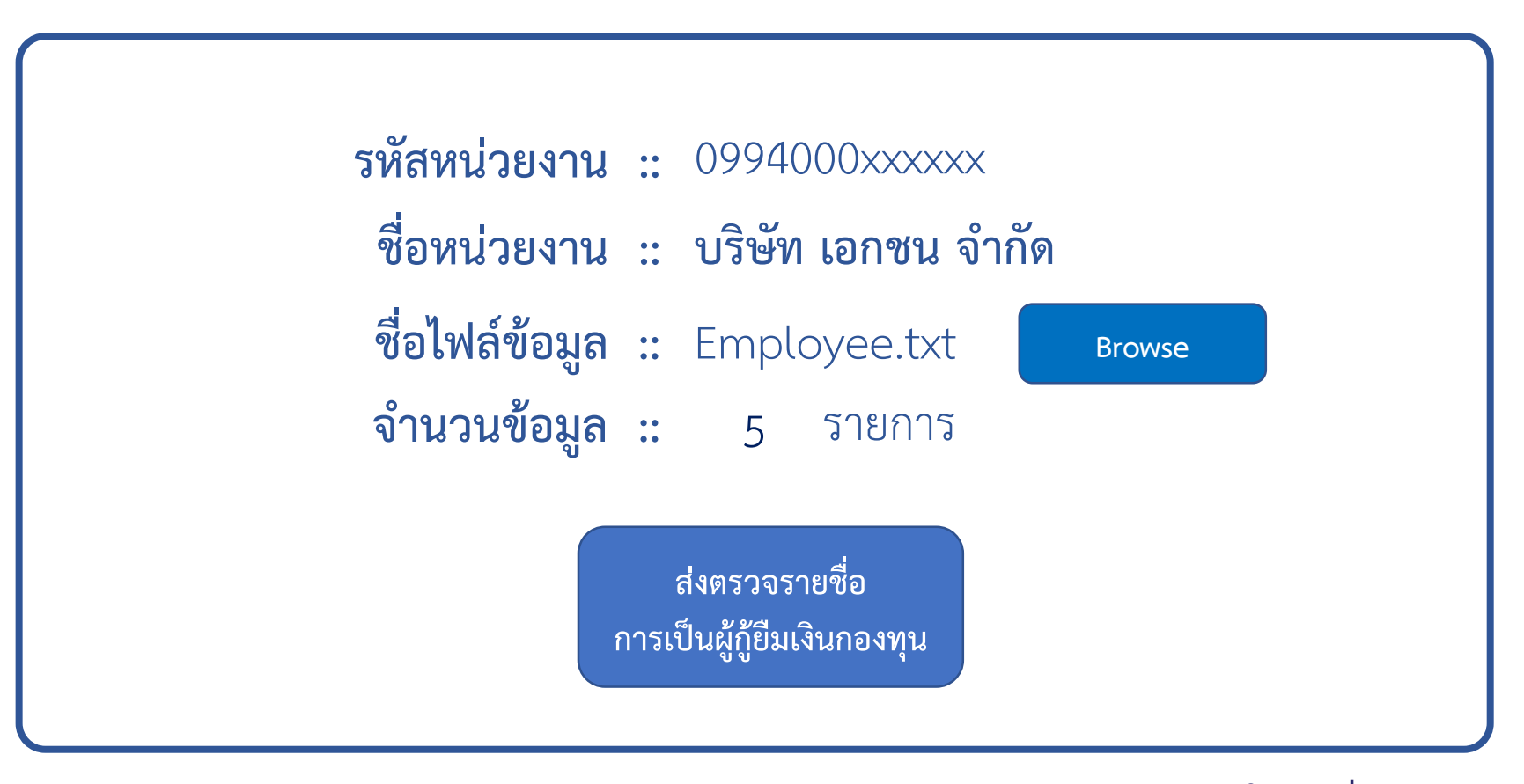

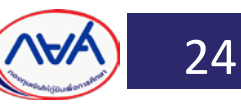

### <u>ตัวอย่าง</u> ระยะเวลาขั้นตอนการชำระเงิน ของเดือนกรกฎาคม 2562

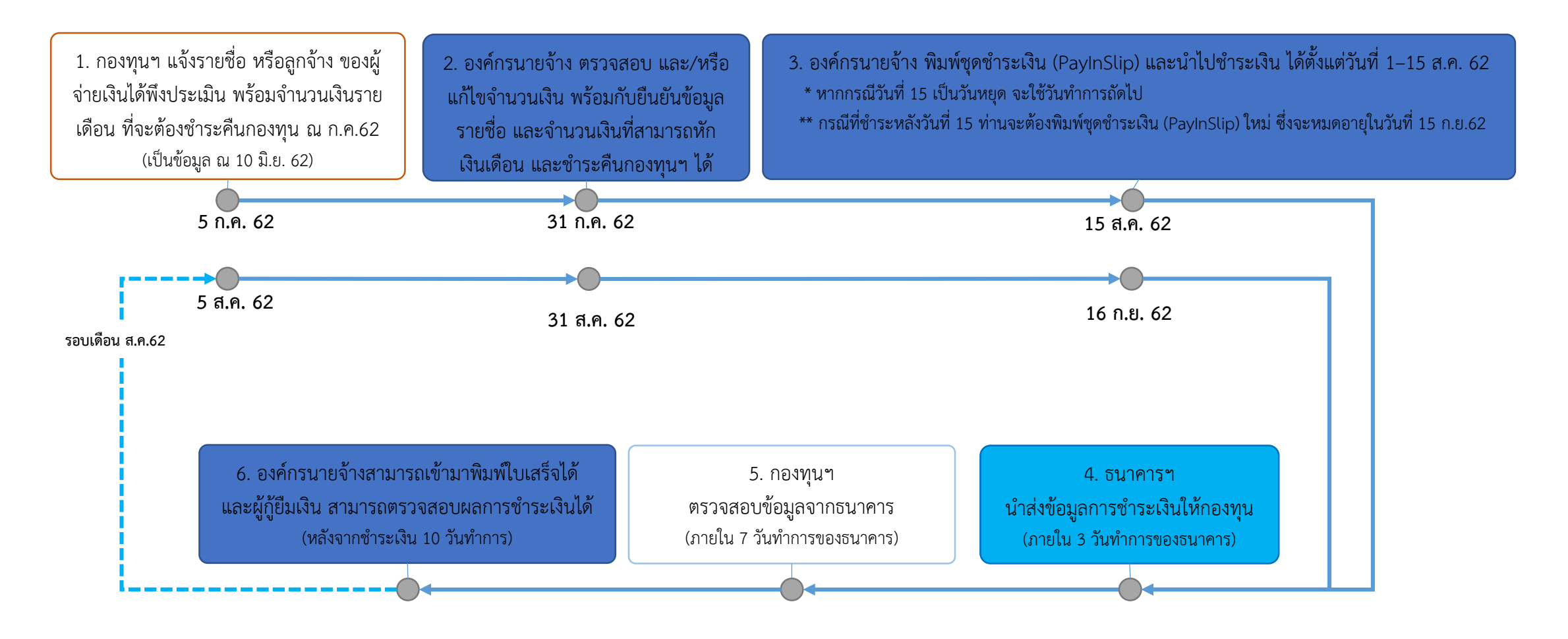

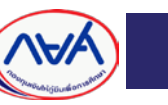

### ช่องทางไลน์ติดต่อ กยศ.

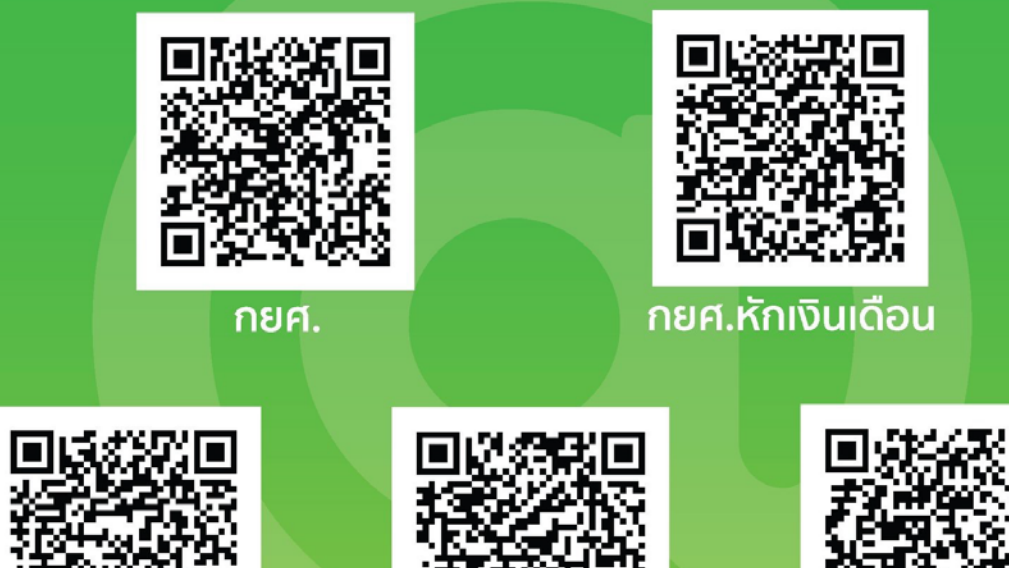

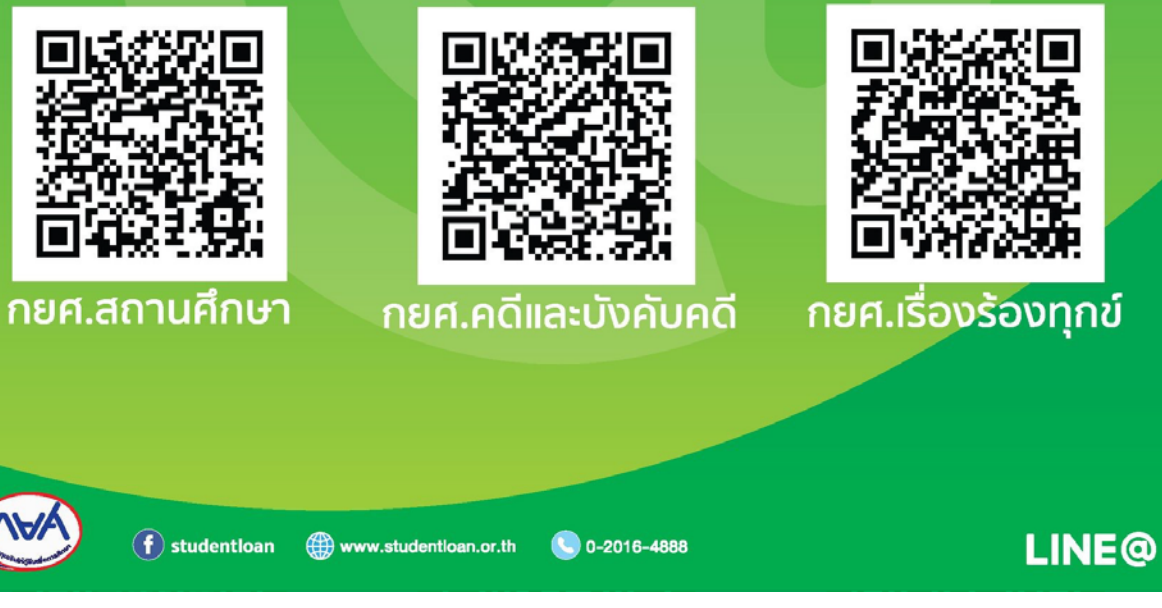

กองทุนเงินให้กู้ยืมเพื่อการศึกษา (กยศ.) Copyright 2019 Student Loan Fund. All rights reserved.

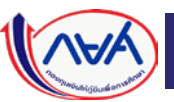

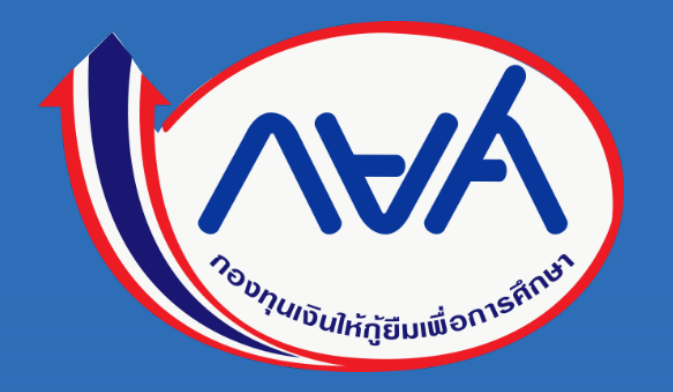

# ให้โอกาส ให้อนาคต

# ขอบคุณมากค่ะ

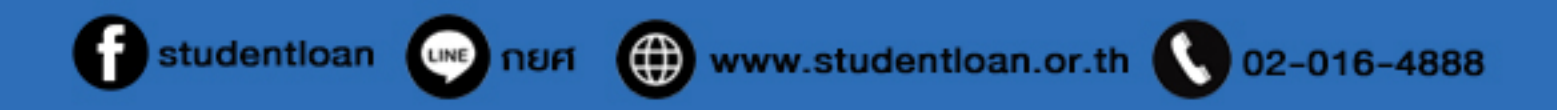